# X pro/X pro mini/X mini 系列 在各宿主软件的走带控制设置方法

本文以 X6 pro mini 为例,X pro 、X pro mini 和 X mini 系列均可使用下列方法进行 Daw 的走带

设置,支持软件包括: <u>Steinberg Cubase/Nuendo Pro 版本、FL Studio、Studio one、Pro Tools</u>、

Logic Pro X、 Reaper

首先,我们需要在 MIDI 键盘上把走带切换成 MMC 模式:

X pro/X pro mini: 点按 MMC 按钮,使该按钮的背光灯亮起(MMC 模式)

Xmini: 按住 SHIFT 按钮, 然后依次点按每个走带按钮, 使每个按钮的背光亮红色(MMC 模

式),出厂默认即为 MMC 模式

### 1 Steinberg Cubase/Nuendo Pro (MMC)

### 1.菜单栏点击 运行控制 >>工程同步设置

| 运行 | 遊割 工作室 工作空间 窗口        | Hub 帮助      |
|----|-----------------------|-------------|
| ~  | 运行控制面板                | F2          |
|    | 运行控制命令                | >           |
|    | 定位点                   | >           |
|    | 切录点                   | >           |
|    | 设置工程 <del>光</del> 标位置 | >           |
|    | 播放工程范围                | >           |
|    | 预卷 & 后卷               | >           |
| ~  | 使用速度轨                 |             |
|    | 通用录音模式                | >           |
|    | 音频录制模式:<保留历史>         | >           |
|    | MIDI 录音模式:<新分段>       | >           |
|    | MIDI 循环录音模式:<混音>      | >           |
|    | MIDI 回顾录音             | >           |
|    | 使用视频跟随编辑模式            |             |
|    | 节拍器设置                 |             |
|    | 激活节拍器                 | С           |
|    | 工程同步设置…               |             |
|    | 激活外部同步                | Alt+Shift+T |

2.选择 机器控制 , 勾选 MMC 从属活动, MIDI 输入 和 MIDI 输出 选择 X6 pro mini, MMC 设备 ID 选择 116

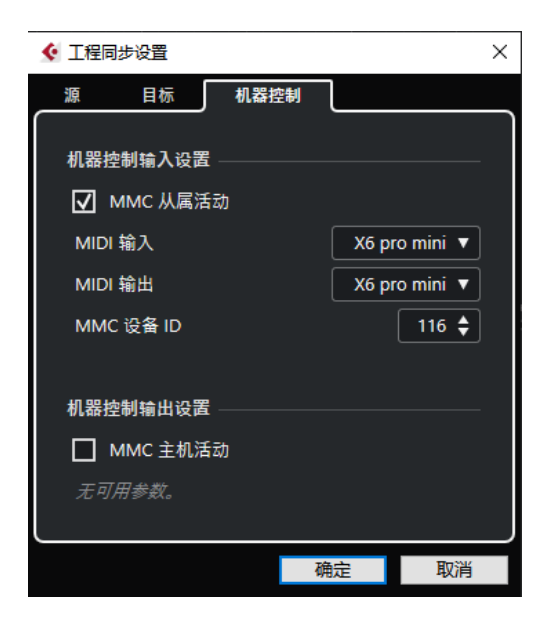

3.点击确定完成键盘设置

\*注:因Cubase LE/AI/Elements 版本不支持MMC,不适用此方法。

### 2 FL Studio (MMC)

1.在菜单栏点击 选项 >>MIDI 设置 (快捷键 F10)

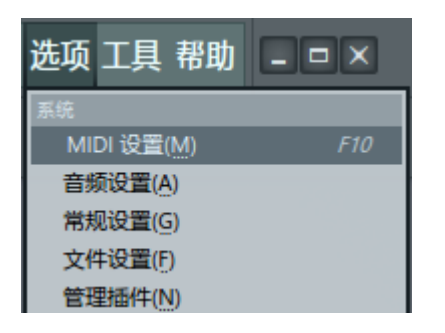

2.MIDI 设置中,在输入窗口把 X6 pro mini 勾选点亮启用,关闭窗口完成设置

| 输入                                                 |                      |                      |                                                    |
|----------------------------------------------------|----------------------|----------------------|----------------------------------------------------|
| X6 pro mini                                        |                      | (generic controller) |                                                    |
|                                                    |                      |                      |                                                    |
| <ul> <li>启用 控制器类型</li> </ul>                       | (generic controller) |                      | > 戶 ? 端口 🔜                                         |
| 将音符打开力度链接至 力度                                      | •                    |                      | 完整预览 MIDI 通道                                       |
| 将释音力度链接至 释音                                        | · • •                |                      | 歌曲标记跳转 MIDI 通道 🤤                                   |
|                                                    |                      |                      | 表演模式 MIDI 通道                                       |
| <ul> <li>自动接受检测到的控制器</li> <li>脚踏板控件音符关闭</li> </ul> |                      |                      | 发生器静音 MIDI 通道 1000 1000 1000 1000 1000 1000 1000 1 |

## 3 Studio one (MMC)

1.在菜单栏点击 Studio One >> 选项(快捷键 Ctrl+,)

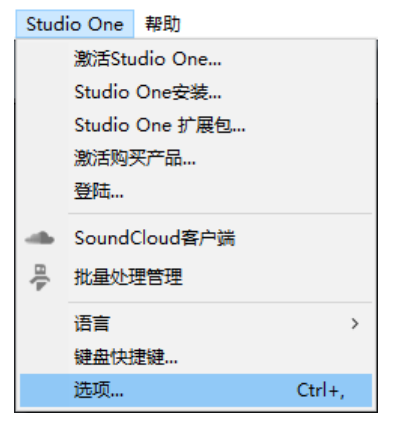

2.点击 外部设备

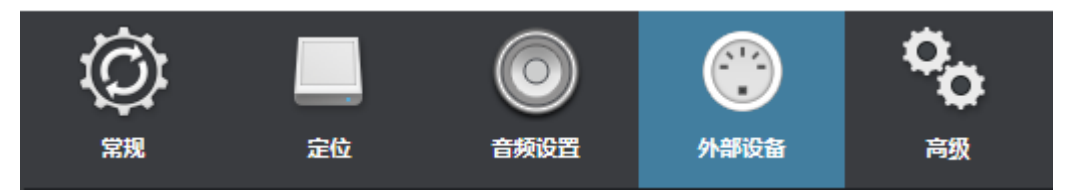

#### 3.在外部设备窗口中,点击 添加 按键

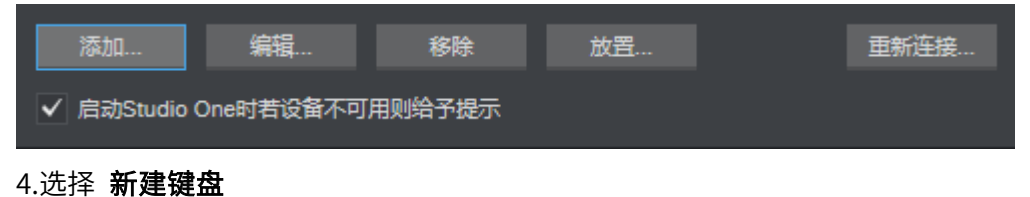

| ₩ 新建键盘            | 设备模型    | 新建键盘                |
|-------------------|---------|---------------------|
| ➡ 新建控制界面          | 原厂      |                     |
| Access            | 设备名称    | 新建键盘                |
| Acorn Instruments |         |                     |
| 🕨 🖿 AKAI          |         | 常规MIDI键盘,使用了未知的传输类  |
| Behringer         | ; ; ; C | 型.此设备模型功能设置为MIDI获悉. |
| E CME             |         | 请进接可用的发送病口.         |
| 🕨 🛅 Doepfer       |         |                     |
| Edirol            |         |                     |
| ▶ 🖿 E-MU          |         |                     |

4. 分别把 接收自 和 发送到 都选择为 X6 pro mini

| MIDI通道 全部       |                                                               |
|-----------------|---------------------------------------------------------------|
| 1 2 3 4 5       | 6 7 8 9 10 11 12 13 14 15 16                                  |
| 接收自             | X6 pro mini 🔹                                                 |
| <b></b><br>演波器  | <ul> <li>触后</li> <li>音色改变</li> <li>弯音</li> <li>控制器</li> </ul> |
| 发送到             | X6 pro mini 🛛 🔻                                               |
| ● 拆分通道 ■ 默认乐器输入 |                                                               |

5. 点击确定 完成键盘部分设置

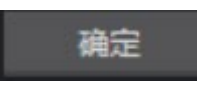

\*以下部分为 Studio one3 的设置,studio one3 以上版本请跳过步骤 7、8 6. 在外部设备窗口中,点击 **添加** 按键

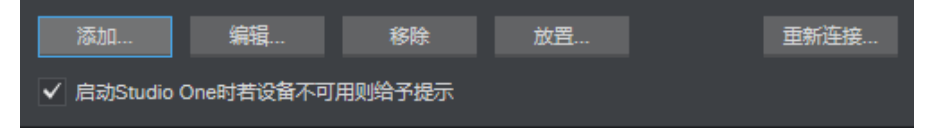

7. 在左边列表中选择找到 PreSonus 文件夹下的 MMC, 右侧窗口的 接收自 和 发送到 设置为 X6 pro mini, 若提示设备重叠, 点击 确定

| ☆ 添加设备        |             |             |                   | $\times$ |
|---------------|-------------|-------------|-------------------|----------|
| ) 🖿 AKA       |             | 设备模型        | PreSonus MMC      |          |
| Behi          | ringer<br>= | 原厂          | PreSonus          |          |
| Doe           | -<br>pfer   | 设备名称        | ммс               |          |
| ► 🖬 Edire     | ol          | WHHD.       | minio             |          |
| ► <b>E</b> -M | υ 📕         |             | 此设备将自动从走带命令中获取    |          |
| 🕨 🖿 Evol      | lution      |             | Machine MIDI控制信息。 |          |
| 🕨 🖿 Fron      | ntier       |             |                   |          |
| ) 🕨 JLC       | ooper       | MACHINE     |                   |          |
| 🕨 🖿 Keyf      | fax         | CONTROL     |                   |          |
| на кор        | RG 🛛        |             |                   |          |
| 🕨 🖿 Mac       | kie         |             |                   |          |
| ▶ 🖿 M-A       | udio        | 接收自         | X6 pro mini       |          |
| NI 🕨 🖿 NI     | II          | 金米型         | VC pro mini       |          |
| 🕨 🖿 Peav      | vey         | 100271J     | X6 pro mini       |          |
| 4 🗁 Pres      | Sonus       |             |                   |          |
| Fa            | aderPort    |             |                   |          |
| Fa            | aderPort 16 |             |                   |          |
| Fa            | aderPort 8  |             |                   |          |
| ÷ M           | MC          |             |                   |          |
|               | S-49        |             |                   |          |
| Studio One    |             |             | ×                 |          |
| 此端口已被使用.多个设备  | 使用同一个端口将出现  | MIDI事件的紊乱或重 | <u>國</u> ,        |          |
|               |             | 确题          | 2 确定 取消           |          |

8. 点击添加设备确定 后关闭选项窗口,完成键盘设置

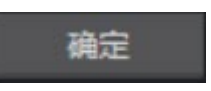

\*以下部分为 Studio one 4 及以上版本的设置,studio one 3 请忽略 10.在菜单栏点击 **Studio One** >> **选项** 

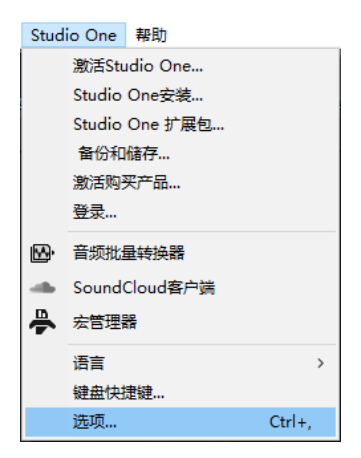

11.点击 **高级** ,勾选 **同步至外部设备; MIDI 机器控制** 选择为 X6 pro mini ,点击 确 定 后关闭选项窗口,完成走带设置

| 🔤 选项      |         |                                              |            | ×              |
|-----------|---------|----------------------------------------------|------------|----------------|
|           | 位置      | <b>●</b> ●●●●●●●●●●●●●●●●●●●●●●●●●●●●●●●●●●● | ()<br>外部设备 | <b>交</b><br>高级 |
| 编辑 自动控制   |         | 控制台 同步                                       |            |                |
| ✔ 同步至外    | 部设备     |                                              |            |                |
| MIDI 时间码  | Ĵ       | E -                                          |            |                |
| MIDI 机器控制 | 割 X6 pr | o mini 🛛 🔻                                   |            |                |
|           |         |                                              |            |                |
|           |         |                                              |            |                |
|           |         |                                              |            |                |
|           |         |                                              |            |                |
|           |         |                                              |            |                |
|           |         |                                              |            |                |
|           |         |                                              |            |                |
|           |         |                                              |            |                |
|           |         |                                              |            |                |
|           |         |                                              | ● 确定       | 取消             |
|           |         |                                              |            |                |

### 4 Pro Tools (MMC)

1.在菜单栏中点击 设置 >> 周边设备

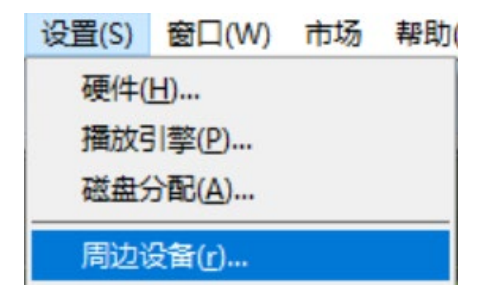

2.在弹出的窗口中点击 Machine Control, 在 MIDI Machine Control 遥控(隶属装置)

中勾选 启用,ID 选择 116

| 周边设备 |                 |              |        |       |      | ×     |
|------|-----------------|--------------|--------|-------|------|-------|
| 同步   | Machine Control | MIDI 控制器     | 以太网控制器 | 话简放大器 | 附属系统 | VENUE |
|      | MIDI Machine    | Control (主控) |        |       |      |       |
|      | □ 启用            | 无            | TD T   | 预卷:   | Фф   |       |
|      | MIDI Machine    | Control遥控(隶属 | 鳳装置)   |       |      |       |
|      | 🕑 启用            | ID 116       |        |       |      |       |

4.关闭周边设备窗口完成键盘设置

# 5 Logic Pro X (MMC)

### 1.在菜单栏中点击 Logic Pro X >> 偏好设置 >> MIDI

| Logic Pro X | 文件    | 编辑 | 轨道  | 浏览         | 录音 | 混音 | 显示 | 窗口 |
|-------------|-------|----|-----|------------|----|----|----|----|
| 关于 Logic F  | Pro X |    |     |            |    |    |    |    |
| 偏好设置        |       | •  | 通用  | ]          |    |    |    |    |
| 控制表面        |       | •  | 音频  | <b>T</b>   |    |    |    |    |
| 键盘命令        |       | •  | 录音  | f          |    |    |    |    |
| 吉立次海市       |       |    | MID | ) <b>I</b> |    |    |    |    |

### 2.在 MIDI 设置窗口中,点击 同步 页面, 点击 MIDI 同步项目设置

|                 | 通田 (                                                 | 复位信息                  | 同步              | 输入    |             |
|-----------------|------------------------------------------------------|-----------------------|-----------------|-------|-------------|
|                 | A2/13 :                                              | 92 I.L. IEI /6/       | 1959            | 48023 |             |
| 全部 MIDI 输出      |                                                      |                       |                 |       |             |
| 延迟:             |                                                      | 0 ^                   | 毫秒              |       |             |
| MIDI 时间码 (MTC)  |                                                      |                       |                 |       |             |
| MTC 拾取延迟:       |                                                      | 0 ^                   | 帧               |       |             |
| 延迟 MTC 传输:      |                                                      | 0 ^                   | 毫秒              |       |             |
| MIDI 机器控制 (MMC) |                                                      |                       |                 |       |             |
| MMC 使用:         | 旧的 F                                                 | ostex 格               | et.             |       |             |
| 输出 ID(走带控制):    | ☑ 全部                                                 |                       |                 |       |             |
| 输入 ID(走带控制):    | ☑ 全部                                                 |                       |                 |       |             |
| 在以下情况传输定位命令:    | <ul> <li>✓ 按下</li> <li>✓ 拖移</li> <li>✓ 給音</li> </ul> | "停止"两<br>片段或事<br>轨传输录 | 次<br>件<br>音启用命令 | \$    |             |
|                 |                                                      |                       |                 |       | MIDI 同步项目设置 |

3.在 MIDI 同步项目设置中,勾选监听 MIDI 机器控制(MMC)输入,勾选后关闭窗口

完成走带设置

|                                   | 10713 EE 93                             | a MIDI I        | 镁接器                                  |              |     |     |
|-----------------------------------|-----------------------------------------|-----------------|--------------------------------------|--------------|-----|-----|
| 目的位置                              |                                         | 时钟              | 延迟[ms]                               | PDC          | мтс | ммс |
| ¥                                 |                                         |                 |                                      |              |     |     |
| ¥                                 |                                         |                 |                                      |              |     |     |
| ×                                 |                                         |                 |                                      |              |     |     |
| ×                                 |                                         |                 |                                      |              |     | 0   |
| ×                                 |                                         |                 |                                      |              |     |     |
| ×                                 |                                         |                 |                                      |              |     |     |
| ×                                 |                                         |                 |                                      |              |     | 10  |
| ×                                 |                                         |                 |                                      |              |     |     |
| ×                                 |                                         |                 |                                      |              |     | 0   |
| ×                                 | ٥                                       |                 |                                      |              |     | 0   |
| 时钟模式: 乐曲 - :                      | 播放开始时的乐曲位置                              | 指针和循环返          | 回时的停止/乐曲位                            | 置指针/继续       |     |     |
| 时钟开始:位置 🗸                         | 111 1 ^                                 | 样式长度为           | - 1 - 小                              | Ť            |     |     |
| 传输                                | MIDI 机器控制 (MMC)                         |                 |                                      |              |     |     |
| 时钟模式: 乐曲 - :<br>时钟开始: 位置 ~<br>传输: | 播放开始时的乐曲位置<br>11111、<br>MIDI 机器控制 (MMC) | 指针和循环返<br>样式长度为 | :回时的停止/乐曲位<br>) ~ 1 ~ 小 <sup>*</sup> | :置指针/继续<br>节 |     |     |

4.6 Reaper (MMC)

1.在菜单栏点击 选项 >> 首选项(快捷键 Ctrl+P)

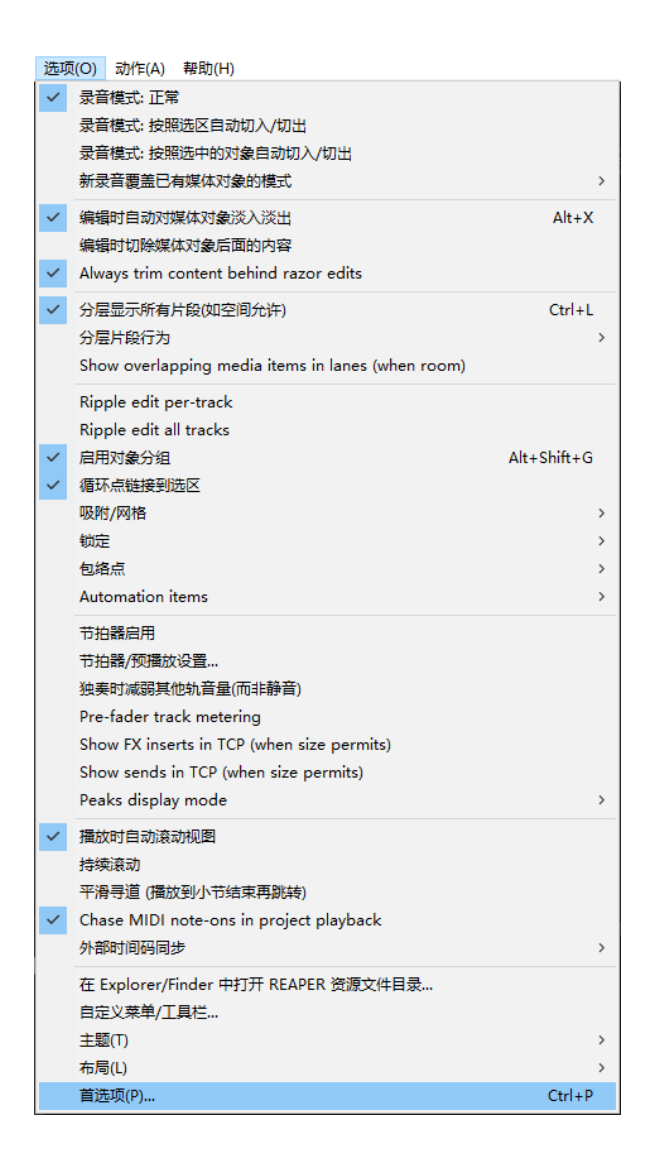

2.在 首选项 窗口中,左侧点击 MIDI 设备 标签,然后在右侧窗口中用鼠标右键点击 X6
 pro mini,选择 Enable input 和 Enable input for control messages 。点击 确定 完

成走带设置

| 🦻 REAPER 首选项                                 |                 |              |                    |                                                                                       |                                                                                                    |                          | Ŧ                   | X  |
|----------------------------------------------|-----------------|--------------|--------------------|---------------------------------------------------------------------------------------|----------------------------------------------------------------------------------------------------|--------------------------|---------------------|----|
| MIDI 设备<br>缓冲                                | ^               |              | MIDI 础<br>I使用      | 更件设置<br>的 MIDI 输入设备 (可用作音轨输入 和/或                                                      | 、<br>可学习设·                                                                                                    | 备 或绑定到动作):               |                     |    |
| Mute/Solo<br>回社                              |                 |              | 设备                 |                                                                                       | Mode                                                                                                    |                          | ID                  |    |
| 寻轨                                           |                 |              | Baby<br>X6 p       | face Midi Port 1<br>romini                                                            | <disabled< td=""><td>&gt;<br/>Control</td><td>1</td><td></td></disabled<>                                                 | ><br>Control             | 1                   |    |
| 求音<br>循环录制<br>生成<br>外观<br>媒体                 |                 |              |                    | Configure input<br>Input ID<br>Forget device                                          | >                                                                                                    |                          | Ĭ                   |    |
| 波形<br>淡入淡出/交叉过渡<br>音轨控制面板                    |                 |              | ×<br>×             | Enable input<br>Enable input for control messages                                     |                                                                                                    | 添加游戏控制                   | J器 MIDI             |    |
| 编辑行为<br>包络<br>自动化<br>鼠标<br>鼠标修饰键<br>MIDI 编辑器 |                 |              | Micro<br>X6 p      | Control messages: set channel<br>osoft GS Wavetable Synth [use cautiously]<br>ro mini | ><br><disabled<br><disabled< td=""><td>&gt;<br/>&gt;</td><td>1D<br/>2<br/>0<br/>1</td><td></td></disabled<></disabled<br> | ><br>>                   | 1D<br>2<br>0<br>1   |    |
| 媒体<br>MIDI<br>Video/Import/Misc<br>插件<br>兼容性 | *               |              | ☑ 限<br>Reset       | 制 MIDI 硬件输出至一个线程<br>t by:                                                             | Reset on: 🔽                                                                                                    | 复位所有的 M<br>]播放  □ Stop/s | IDI 设备<br>topped se | ek |
| 查找 Enal                                      | ble th<br>e and | ne M<br>d se | IDI Inp<br>lecting | out devices you wish to use by right-clicking on th<br>Enable Input.                  | e Device                                                                                                    | 确定 取消                    | 应                   | 用  |